#### Paso a paso de transferencias a Terceros desde mén Línea WEB

0

Зłг

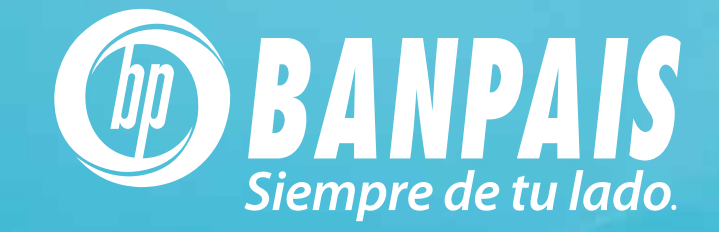

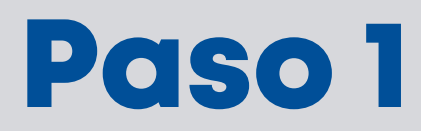

#### Ingresa a Operaciones y selecciona Transferencias a Terceros.

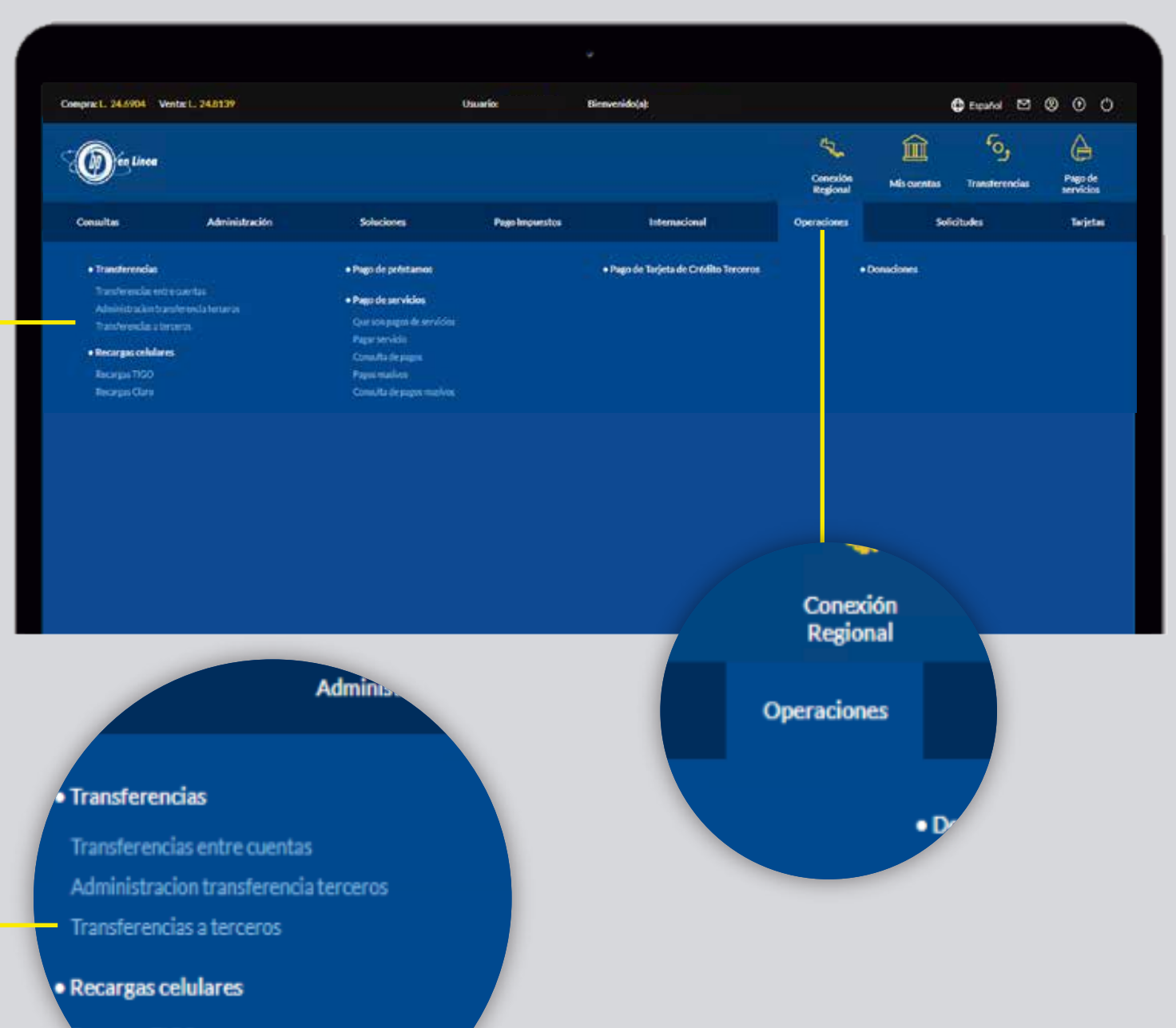

Recargas TIGO

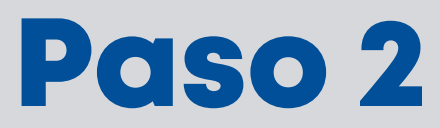

|        |                                   | • |         |
|--------|-----------------------------------|---|---------|
| Transf | erencias a terceros               |   |         |
| miscue | Búsqueda avanzada                 |   |         |
|        | Ingresa número o nombre de cuenta |   |         |
|        |                                   |   | Agregar |
|        |                                   |   |         |
|        | Terceros                          |   |         |

## Paso 3

Dentro del botón de **Opciones** podrás editar, eliminar y transferir.

|        |                      | v              |                       |          |
|--------|----------------------|----------------|-----------------------|----------|
|        |                      |                |                       |          |
|        |                      |                |                       |          |
| MONEDA | NO, DE CUENTA        | TIPO DE CUENTA | ALIAS                 | OPOLINES |
| L.     | 0123456789123        | AHORRO         | SELECCIONA UNA OPCIÓN |          |
| US\$   | 0123456789123        | AHORRO         | EDITAR                |          |
| L      | 0123456789123        | CHEQUES        | TRANSFERIR            |          |
| L      | <u>0123456789123</u> | CHEQUES        | CUENTA DIGITAL11      | Ø        |
|        |                      |                |                       |          |
|        |                      |                |                       |          |

### Paso 4

Dentro de la pantalla ingresa los siguientes datos para realizar la transferencia.

| Cuenta destino:          | 0123/54790123         |          |           |
|--------------------------|-----------------------|----------|-----------|
| Moneda                   | Lempiras              |          |           |
| Tipo de cuenta           | Ahorro                |          |           |
| Alias                    | Christopher Maldonado |          |           |
|                          | Chabliopher Medicar   |          |           |
| Debitar de               |                       |          |           |
| Selecciona la cuenta a d | lebitar               |          |           |
| Monto a debitar          |                       |          |           |
| L 0.00                   |                       |          |           |
| Notificar a              |                       |          |           |
| Correo electrónico       |                       |          |           |
| Comentario               |                       |          |           |
| Ingresa tu comentario    |                       |          |           |
|                          |                       |          |           |
| 0/60                     |                       |          |           |
|                          |                       |          |           |
|                          |                       | Regresar | Continuar |
|                          |                       |          |           |
|                          |                       |          |           |
|                          |                       |          |           |
|                          |                       |          |           |
|                          |                       |          |           |
|                          |                       |          |           |
|                          |                       |          |           |
|                          |                       |          |           |
|                          |                       |          |           |
|                          |                       |          |           |

4

### Paso 5

**Nota:** Puedes agregar a favoritos las cuentas marcando la opción **Agregar favoritos** y presiona el botón **Confirmar** 

|                                               | Y                  |  |
|-----------------------------------------------|--------------------|--|
|                                               |                    |  |
| Fransferencias a terceros                     |                    |  |
| Confirmación de transferencia                 |                    |  |
|                                               |                    |  |
| Debitar de                                    | Monto a debitar    |  |
| 0123456789123<br>Christopher Maldonado        | L. 5,000.00        |  |
| Acreditar a                                   | Notificar a        |  |
| 0123456789123<br>Keneth <del>Malde</del> ngdo | Keneth@gmail.com   |  |
| Comentario<br>Transferencia                   |                    |  |
|                                               |                    |  |
| 🖈 Agregar a Favoritos                         |                    |  |
|                                               |                    |  |
|                                               | Regresar Confirmar |  |
|                                               |                    |  |
|                                               |                    |  |
|                                               |                    |  |
|                                               |                    |  |

# Paso 6

Digita la clave token como método de seguridad para realizar la transacción y selecciona **Continuar**.

| Recuerda que Banpaís nunca te solici<br>electrónico, ni otro medio externo a B<br>para la transacción que estas realizan | itará tu token vía telefónica, correo<br>8P en Línea. El número de token es específico<br>1do, no lo debes de compartir. |
|----------------------------------------------------------------------------------------------------|----------------------------------------------------------------------------------------------------|
| 683674                                                                                                    |                                                                                                    |
|                                                                                                    |                                                                                                    |

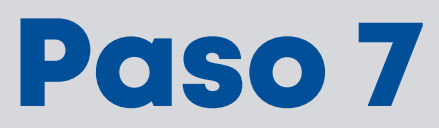

**¡Listo!** Transferencia realizada exitosamente y presiona **Imprimir** para visualizar el comprobante de la transacción.

| ansferencias a terceros                |                                                    |  |  |  |
|----------------------------------------|----------------------------------------------------|--|--|--|
| nfirmación de transferencia            |                                                    |  |  |  |
| Defense in co                          | Fachauchara                                        |  |  |  |
| AzbYixv38lvP                           | Pecha y nora<br>3 - Noviembre - 2022 / 15:36:36 PM |  |  |  |
|                                        |                                                    |  |  |  |
| 0123456789123<br>Christopher Maldonado | Monto<br>L. 5,000.00                               |  |  |  |
| Cuenta acreditada                      | Notificar a                                        |  |  |  |
| 0123456789123<br>Keneth Maldonado      | Keneth@gmail.com                                   |  |  |  |
| Comentario                             |                                                    |  |  |  |
| Transferencia                          |                                                    |  |  |  |
|                                        |                                                    |  |  |  |
|                                        | Regresar Imprimir                                  |  |  |  |
|                                        |                                                    |  |  |  |
|                                        |                                                    |  |  |  |
|                                        |                                                    |  |  |  |
|                                        |                                                    |  |  |  |

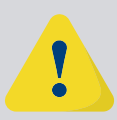

Si tu usuario es empresarial y tienes escenario de firmas para este servicio, tu operación se traslado al proceso de autorización en Seguimiento de Transacciones

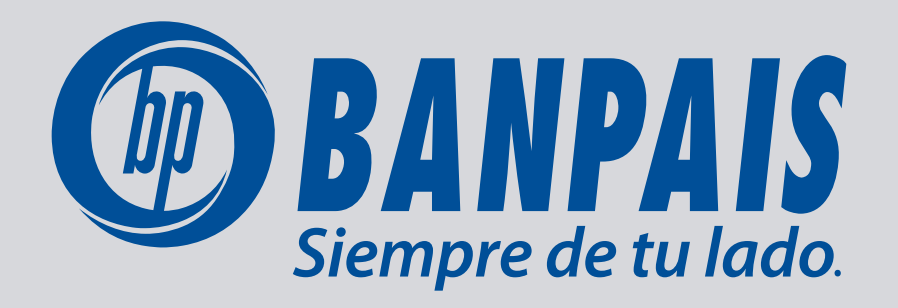